# IJCAD Electrical 2020 アップデートパッチの適用手順について

| はじめに                      | 2 |
|---------------------------|---|
| 注意事項                      | 2 |
| アップデート手順                  | 2 |
| アップデートパッチファイルのダウンロード      | 2 |
| アップデートパッチファイルの展開          | 3 |
| アップデートパッチファイルの実行          | 3 |
| エラー発生時の対応方法と、手動アップデートについて | 4 |

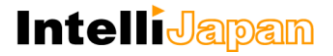

### はじめに

・本資料では、IJCAD Electrical 2020 SP1.1 (EleVersion20200803)の不具合修正パッチ ファイル (EleVersion20210122)の適用方法を説明します。

## 注意事項

 ・本アップデートパッチは、IJCAD Electrical 2020 SP1.1 (EleVersion20200803) が対象と なります。

対象バージョン以外の IJCAD Electrical のアップデートはできませんので、ご了承ください。

・不具合の修正内容については、同梱の readme.txt をご確認ください。

## アップデート手順

アップデートパッチファイルのダウンロード

・IJCAD の製品ダウンロードページ(https://www.ijcad.jp/download.php)を開きます。 (マイページへのログインが必要です。)

・IJCAD Electrical の「最新版ダウンロード」をクリックします。

・現在使用されている IJCAD Electrical のグレード(LT、PRO)と bit 数(32bit、64bit)に 合わせて、アップデートファイルをダウンロードします。

- 【LT 32bit の場合】 ・IJE\_update\_LT\_32bit\_20210122.zip
- 【LT 64bit の場合】 ・IJE\_update\_LT\_64bit\_20210122.zip
- 【PRO 32bit の場合】・IJE\_update\_PRO\_32bit\_20210122.zip
- 【PRO 64bit の場合】・IJE\_update\_PRO\_64bit\_20210122.zip

アップデートパッチファイルの展開

・ダウンロードしたファイルは、 圧縮状態のファイルです。
 必ず展開(解凍)を行ってください。

例:Windows10の場合

ダウンロードしたファイルを右クリックし、「すべて展開」をクリックします。 特に展開先 の指定がなければ、デフォルトの設定 のまま「展開」をクリックします。

アップデートパッチファイルの実行

 ・展開したフォルダ内の「IJE\_update\_〇〇.bat」を右クリックし、「管理者として実行」を クリックします。(〇〇は製品グレードと bit 数により異なります。)
 ※必ず管理者として実行してください。アップデートに失敗する可能性があります。

・コマンドプロンプト(黒色の画面)が立ち上がり、自動的にファイルのコピーが開始されます。

「ファイルの更新が完了しました。」と表示されたら、アップデートは完了です。任意の キーを押下して、コマンドプロンプトを終了します。

IJCAD Electrical を起動し、[IJEConfig]タブ > [バージョン]のファイルバージョンが [2021.01.22.1]となっていれば、アップデートは正常に完了しています。

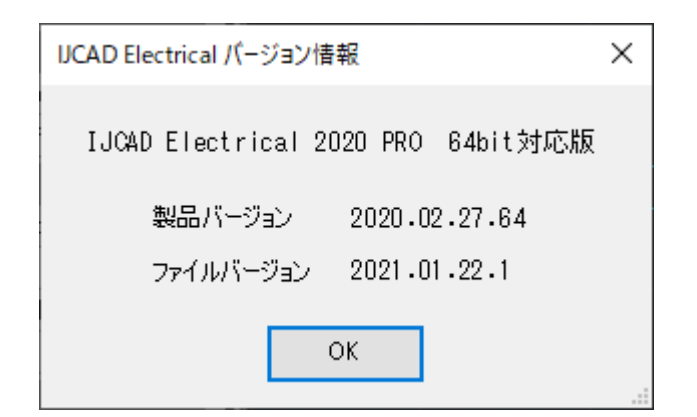

エラー発生時の対応方法と、手動アップデートについて

・「インストール情報の取得に失敗しました。アップデート対象の製品がインストールされて いるかを確認してください。」と表示された場合

→アップデート対象の IJCAD Electrical がインストールされていないか、現在使用されている IJCAD Electrical のグレード(LT、PRO)と bit 数(32bit、64bit)と異なるアップデートパッチファイルを実行している可能性があります。

・「管理者権限で bat ファイルが実行されているかを確認してください。」と表示された場合
 →管理者としてパッチファイルを実行していない場合は、管理者として実行してください。

【手動アップデートについて】

・エラーが解決しない場合は、下記の手順での手動アップデートをお試しください。

①お使いの IJCAD Electrical のグレード/bit 数に合わせて、ホームページより zip ファイルを ダウンロードし、解凍します。

【LT 32bit の場合】 ・IJE\_update\_LT\_32bit\_20210122.zip 【LT 64bit の場合】 ・IJE\_update\_LT\_64bit\_20210122.zip 【PRO 32bit の場合】 ・IJE\_update\_PRO\_32bit\_20210122.zip 【PRO 64bit の場合】 ・IJE\_update\_PRO\_64bit\_20210122.zip

②フォルダ内の「IJE.dll」をコピーします。

③以下のフォルダを開き、「IJE.dll」を貼り付けて上書きします。

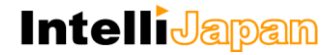

※<グレード>部分は使用している製品に読み替えてください。
また、32bit 版を使用している場合、「Program Files (x86)」となります。

C:¥Program Files¥ITJP¥IJCAD Electrical 2020 <グレード>

④IJCAD Electrical 2020 を起動します。

⑤リボンメニューの[IJEConfig]タブをクリックします。

⑥[バージョン]ボタンをクリックし、ファイルバージョンが[2021.01.22.1]となっていれば、 アップデートは正常に完了しています。

#### <IJCAD に関するお問い合わせ窓口>

#### システムメトリックス株式会社

ウェブ : https://www.ijcad.jp/

電話 :名古屋(本社):052-219-8831 / 東京 : 03-3537-3282 / 神戸: 078-599-8425